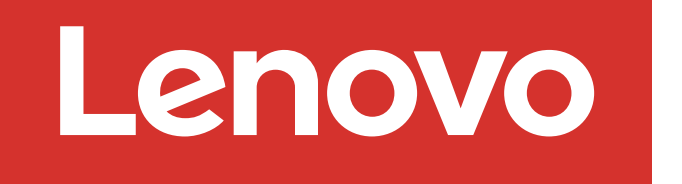

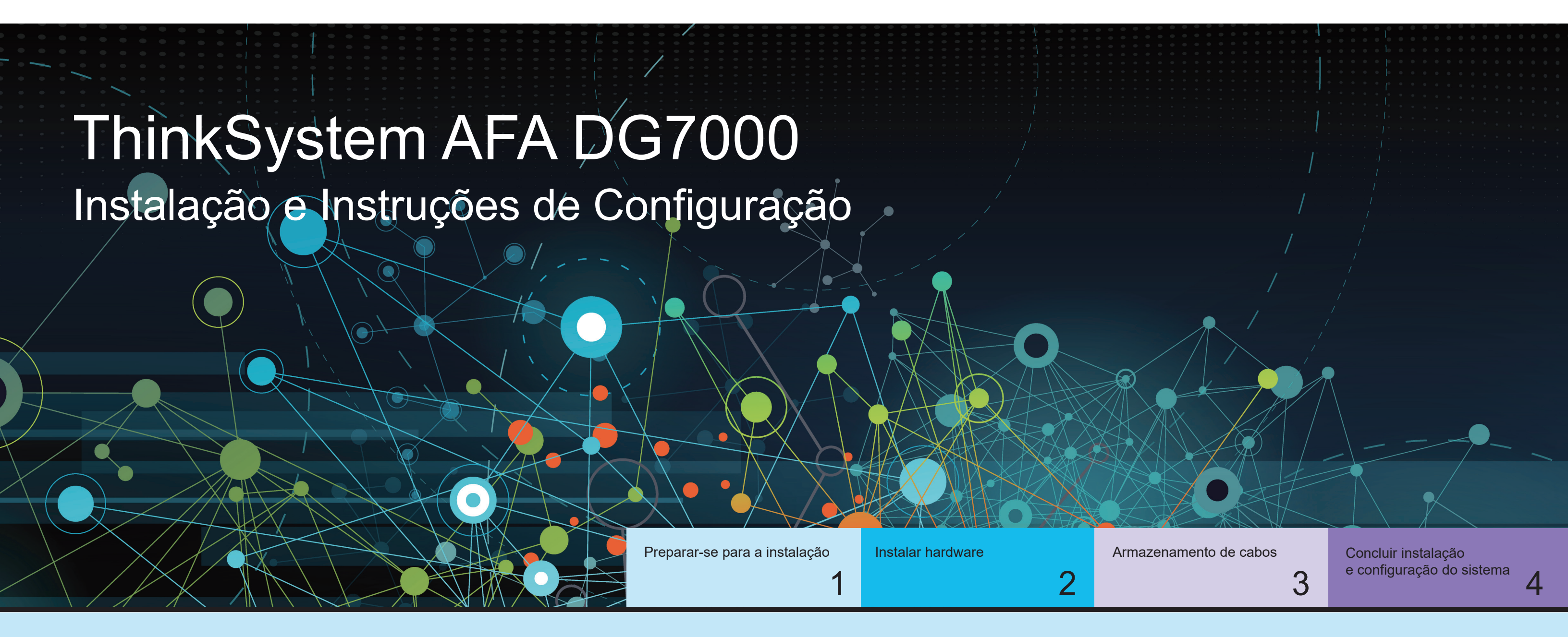

## Preparar-se para a instalação | Etapa 1

|                  | 1. Descompacte todas as caivas e o contejúdo do inventário                                                                                                    |
|------------------|----------------------------------------------------------------------------------------------------|
|                  | Atenção: os clientes com requisitos de energia específicos devem verificar a Lenovo Press                                                                                                    |
|                  | (https://lenovopress.com) para suas opções de configuração.                                                                                                    |
| 0                | <ol> <li>Revise o Guia de Instalação e Manutenção de Hardware do ThinkSystem DG7000:<br/>https://thinksystem.lenovofiles.com/storage/help/topic/dg7000/overview.html</li> </ol>                               |
| Pré-configuração | <b>Nota:</b> para ver as configurações do MetroCluster, consulte o conteúdo de instalação do MetroCluster:<br>https://thinksystem.lenovofiles.com/storage/help/topic/ontap-metrocluster install-ip/index.html |

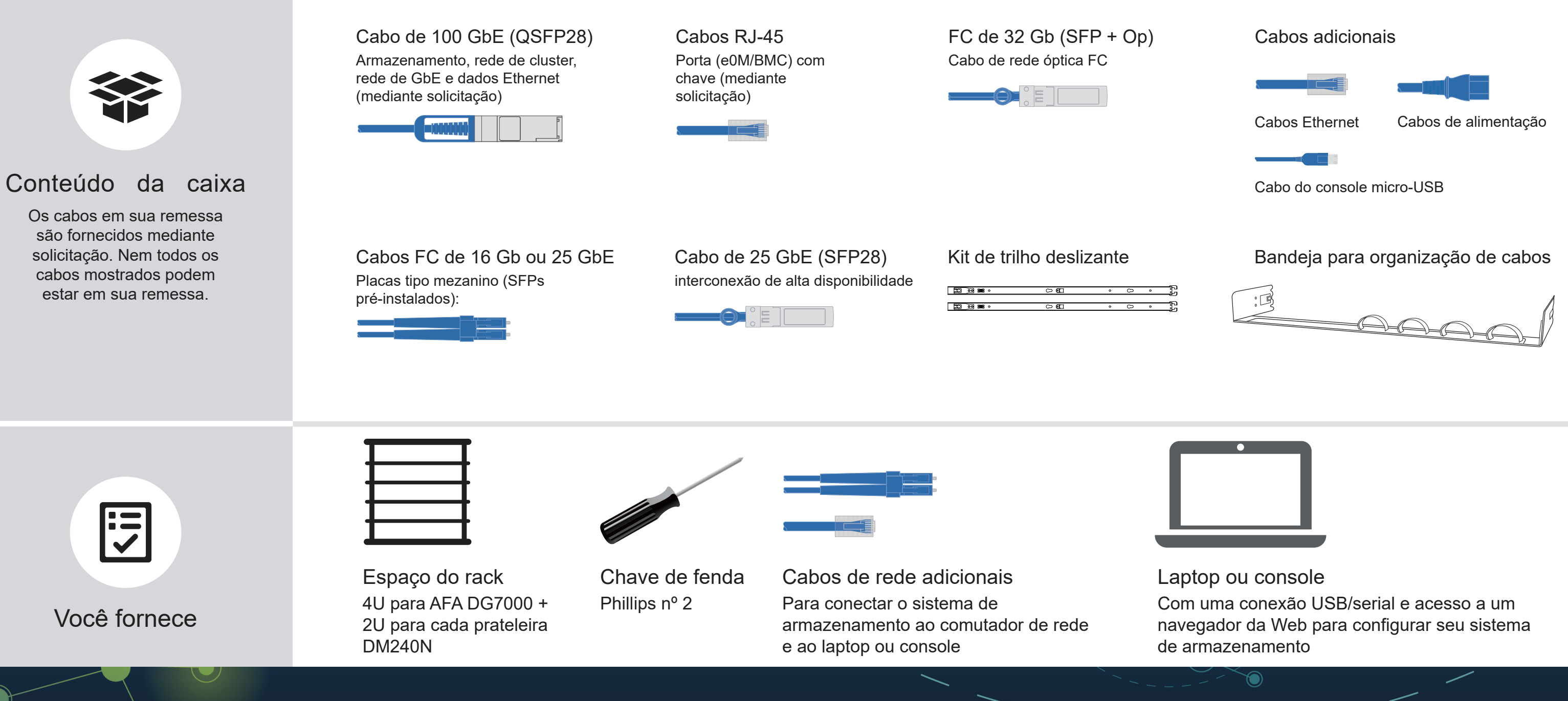

Primeira edição (julho de 2023) © Copyright Lenovo 2023.

AVISO DE DIREITOS LIMITADOS E RESTRITOS: se os dados ou o software forem entregues de acordo com o contrato de GSA (Administração de Serviços Gerais), o uso, a reprodução ou a divulgação estão sujeitos às restrições estabelecidas no Contrato nº GS-35F-05925. LENOVO e o logotipo LENOVO são marcas registradas da Lenovo. Microsoft e Windows são marcas registradas do grupo de empresas Microsoft. Todas as outras marcas registradas são propriedades de seus respectivos proprietários. © 2023 Lenovo.

# Instalar hardware | Etapa 2

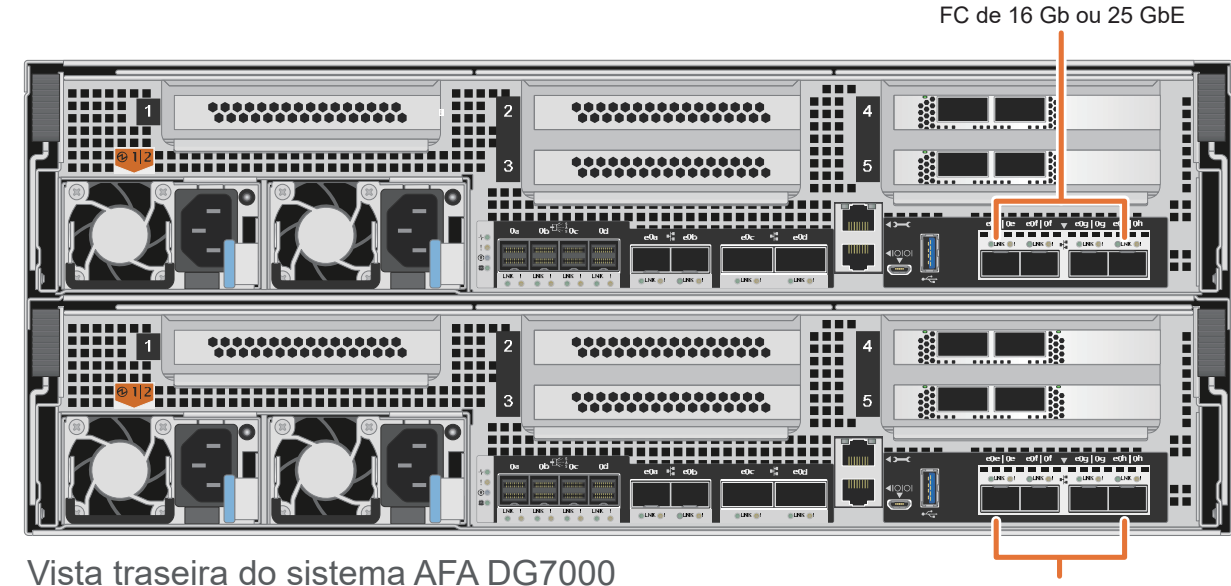

FC de 16 Gb ou 25 GbE

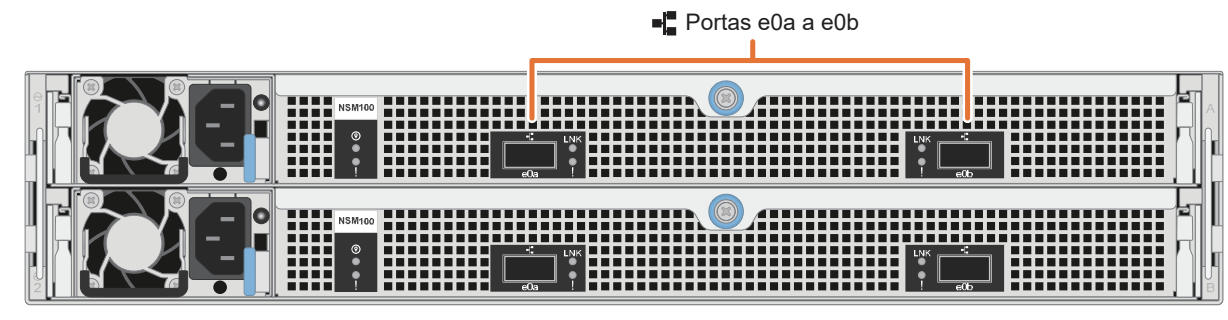

Vista traseira da prateleira da unidade DM240N

Nota: se as etiquetas da porta na placa não estiverem visíveis, verifique a orientação de instalação da placa (o soquete do conector PCIe está no lado esquerdo do slot para cartões no DG7000) e, em seguida, procure a placa pelo número de peça na Lenovo Press (https://lenovopress.com) para ver um gráfico do painel que mostrará as etiquetas da porta. O número de peça da placa pode ser localizado usando o comando sysconfig -a ou na lista de pacote do sistema.

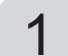

## Instale o sistema em um rack ou gabinete

- Instale o kit de trilhos, conforme necessário, e instale e prenda o sistema usando as instruções fornecidas com o kit.
- Conecte dispositivos de gerenciamento de cabos na parte traseira de cada controlador (conforme mostrado).
- Posicione o painel na frente do sistema.
- Instale as prateleiras de unidade para seu sistema.

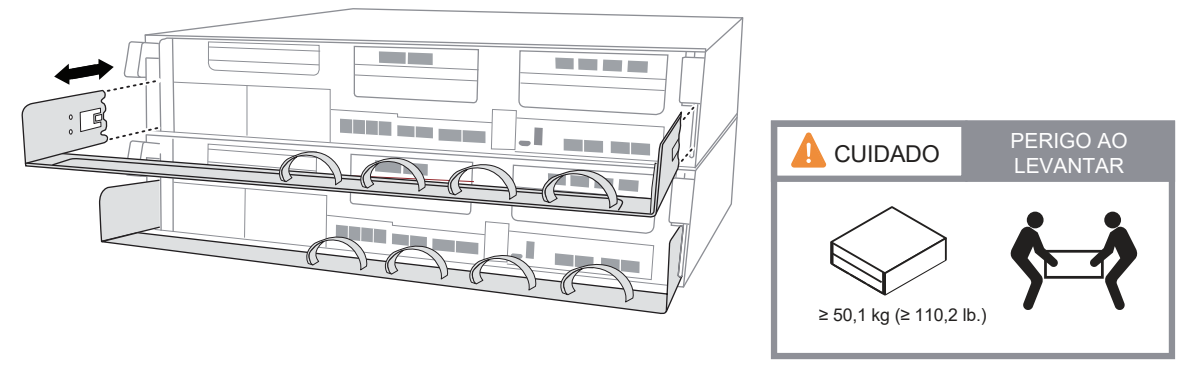

### 2 Conecte os cabos do controlador para um cluster com ou sem comutadores

Consulte o administrador de rede para obter ajuda ao conectar seus comutadores.

Atenção: verifique a seta da ilustração para ver a orientação correta da guia do Lacre acre conector do cabo. Nota: para desconectar um cabo, puxe cuidadosamente a guia para liberar o mecanismo de trava.

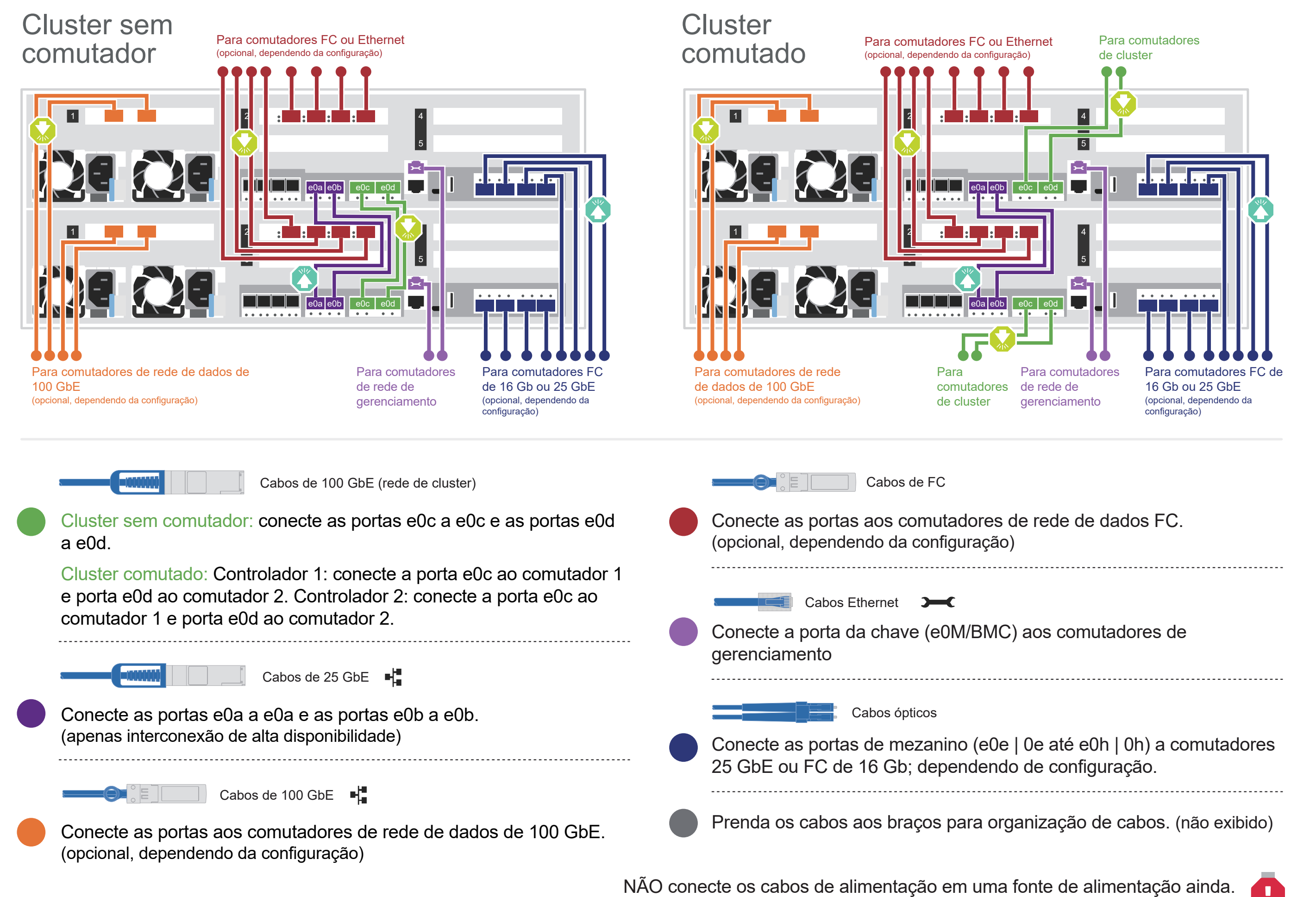

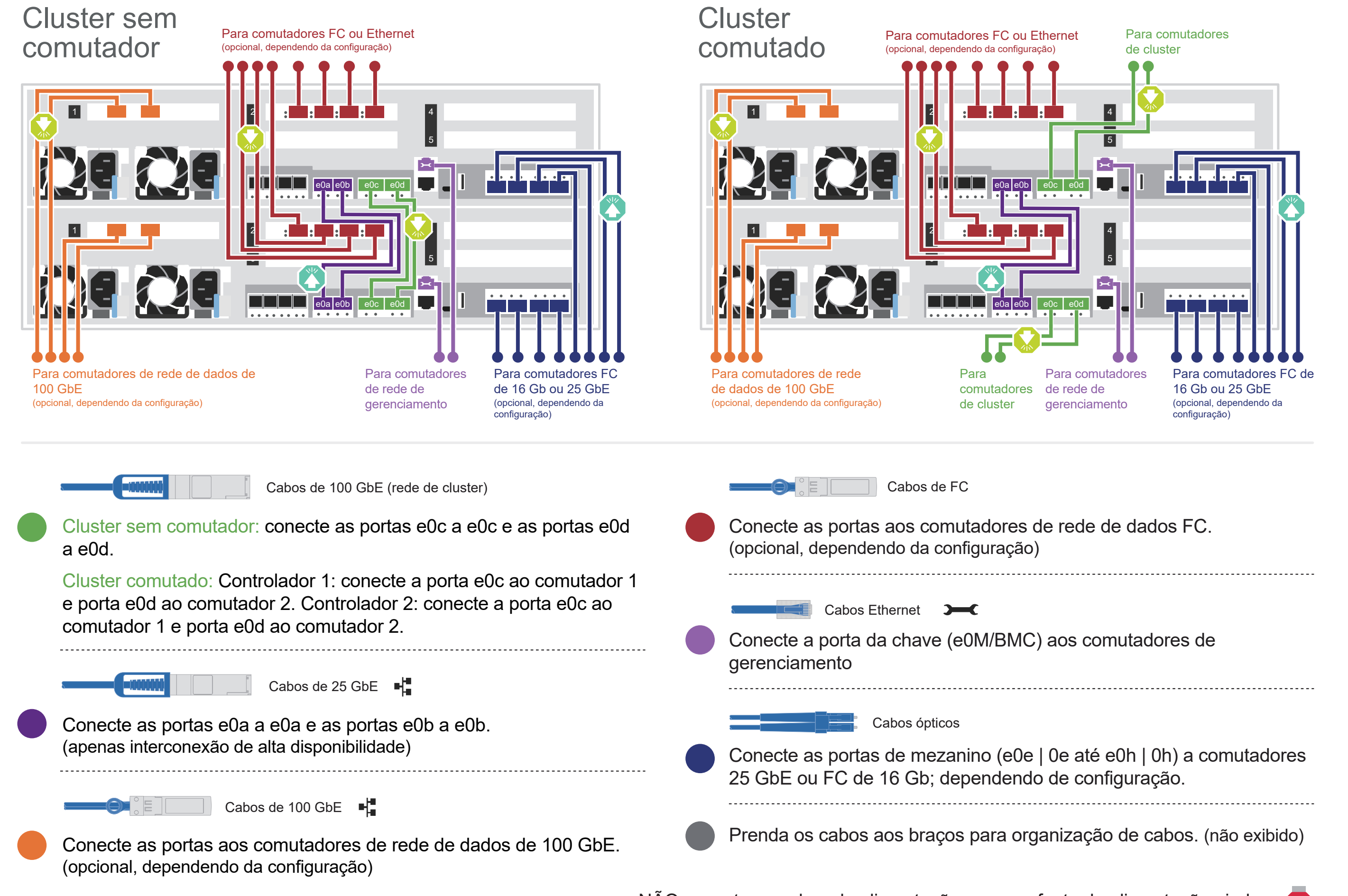

O sistema será inicializado assim que os cabos de alimentação estiverem conectados às fontes de alimentação.

# Armazenamento de cabos | Etapa 3

**Atenção:** verifique a seta da ilustração para ver a orientação correta da guia do conector do cabo. **Nota:** para desconectar um cabo, puxe cuidadosamente a guia para liberar o mecanismo de trava.

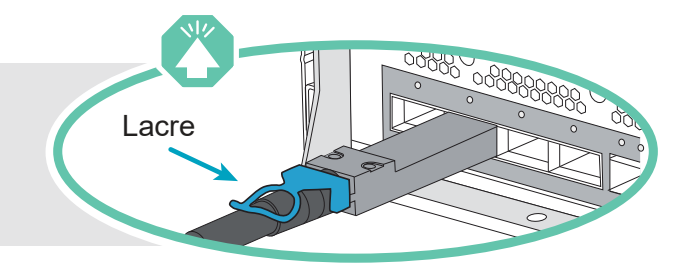

# Cabeamento de um sistema AFA DG7000 para uma prateleira DM240N

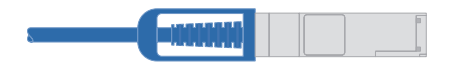

NSM A

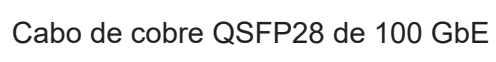

Conecte o controlador A slot 4 porta 1 (e4a) à porta
 NSM B
 e0a no NSM A na prateleira.

Conecte o controlador A slot 4 porta 2 (e4b) à porta e0b no NSM B na prateleira.

Conecte o controlador B slot 4 porta 1 (e4a) à porta e0a no NSM B na prateleira. Conecte o controlador B slot 4 porta 2 (e4b) à porta e0b no NSM A na prateleira.

Controlador B

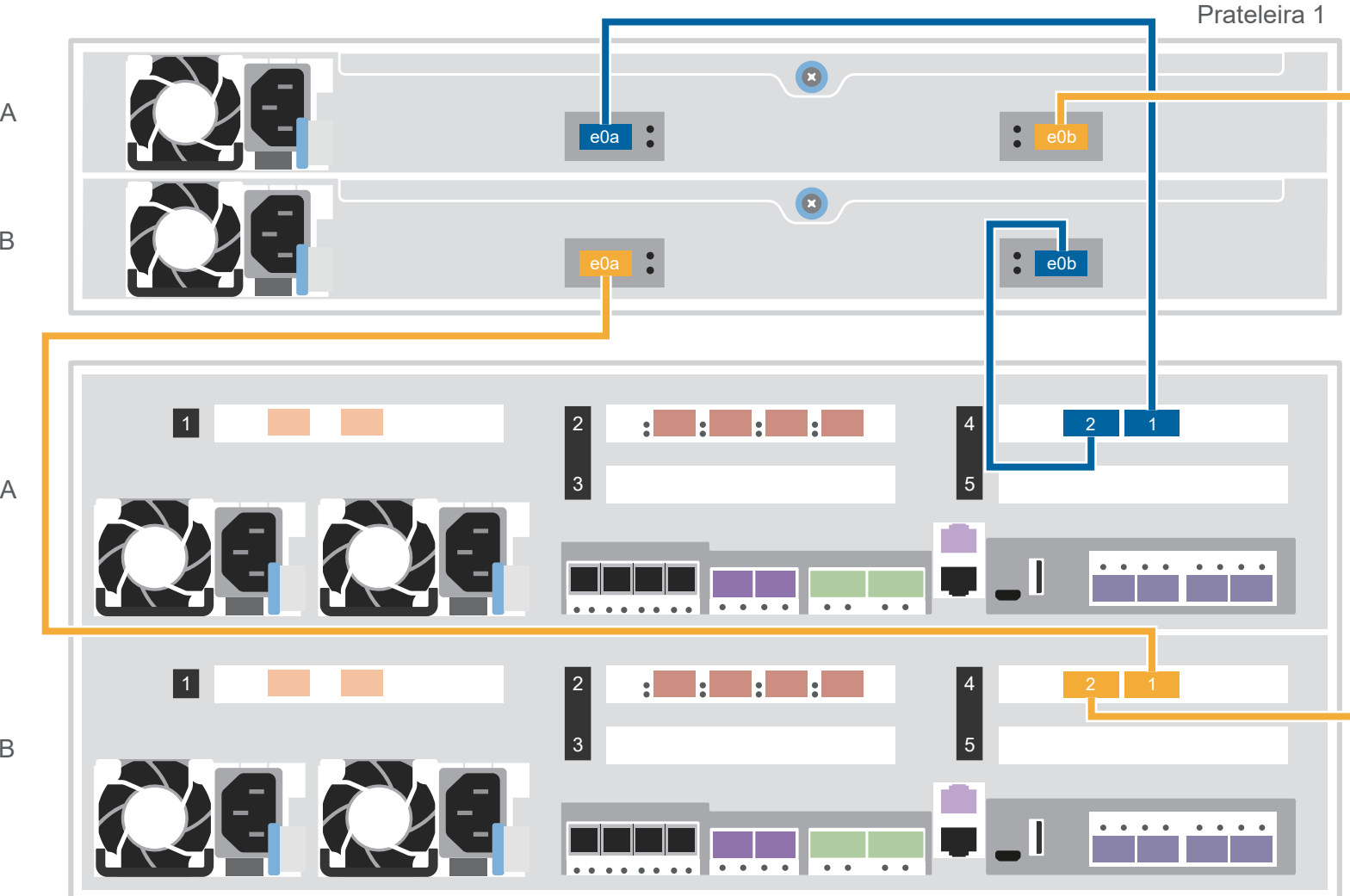

Cabeamento de um sistema AFA DG7000

### para duas prateleiras DM240N

Cabo de cobre QSFP28 de 100 GbE

Use a tabela abaixo para conectar seus controladores às duas prateleiras DM240N.

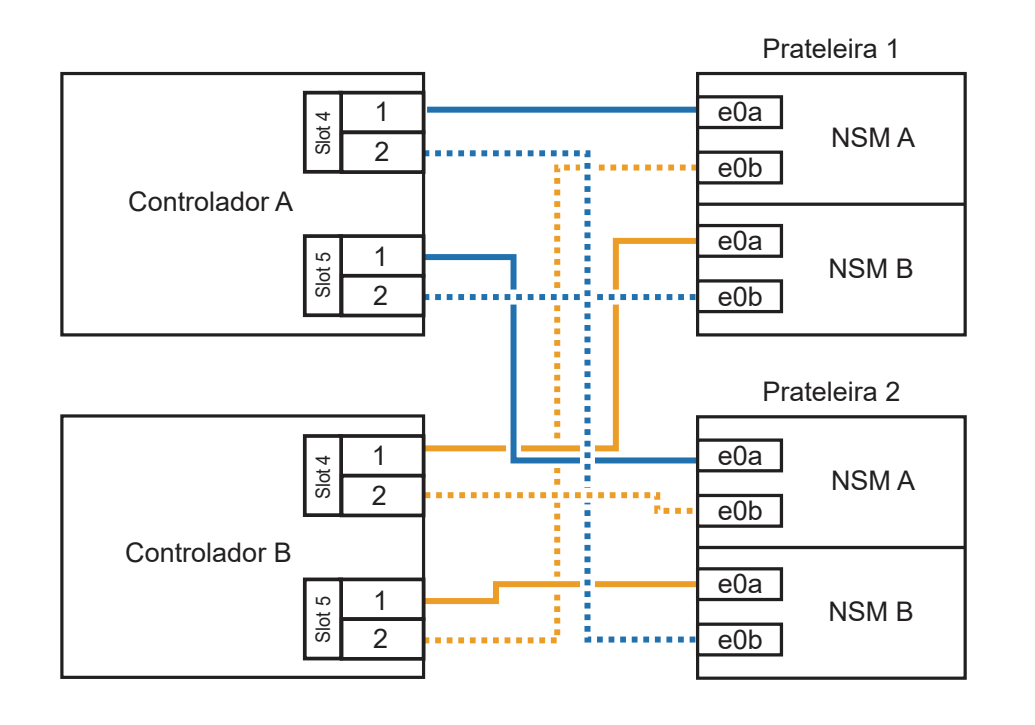

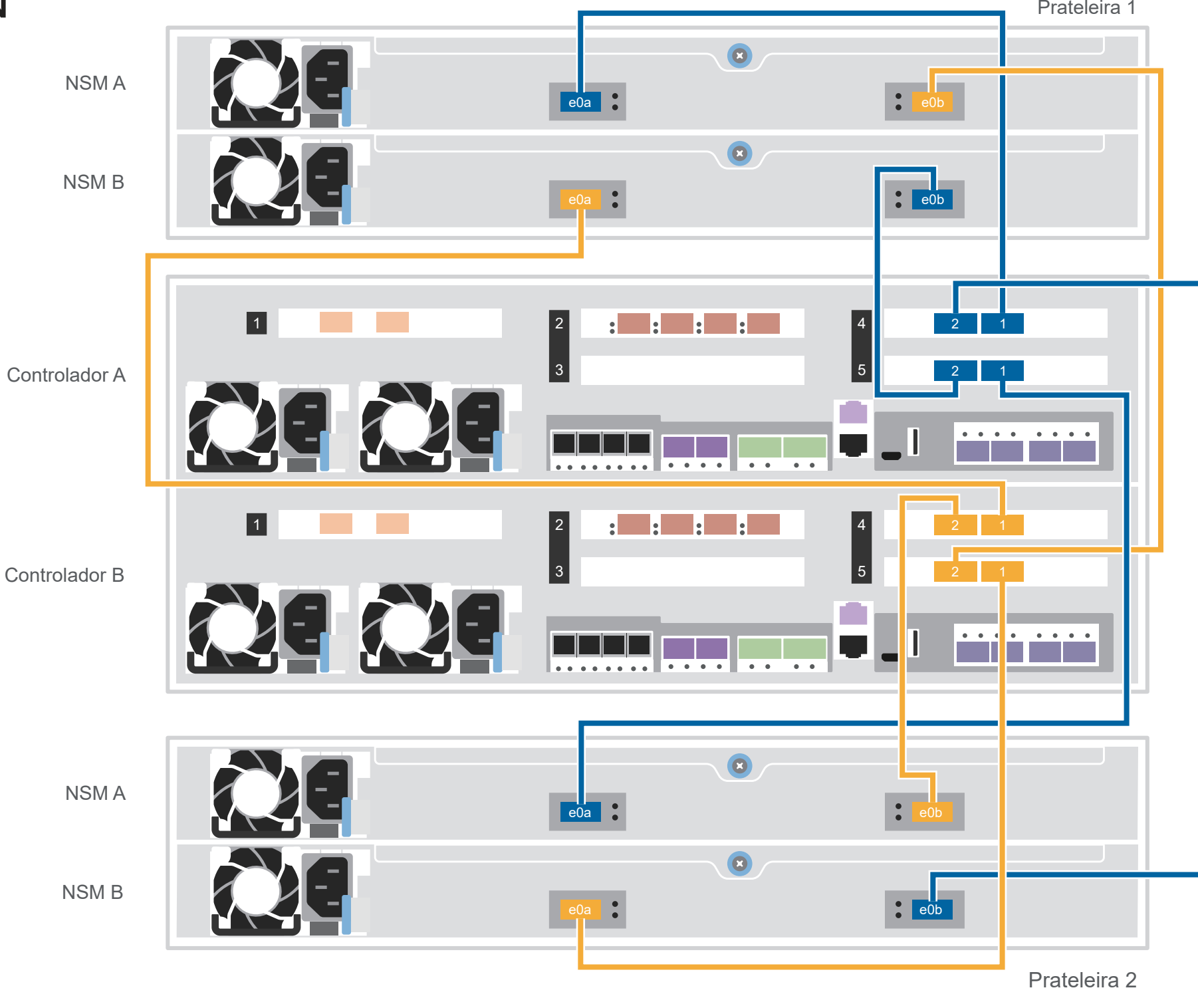

# Concluir configuração e instalação do sistema | Etapa 4

## Ligar as prateleiras e definir IDs de prateleira:

Nota: para as prateleiras de unidade DM240N, os IDs de prateleira são predefinidos como 00 e 01. Se você deseja alterar os IDs de prateleira, use a extremidade reta de um clipe de papel ou uma caneta esferográfica com ponta estreita para acessar o botão de ID de prateleira atrás da placa dianteira.

1. Conecte os cabos de alimentação às fontes de alimentação da prateleira e conecte-os a fontes de alimentação em circuitos diferentes.

**Nota:** as prateleiras DM240N não têm botão liga/desliga e começarão a ser inicializadas.

2. Se você precisar alterar os IDs de prateleira, consulte Alterando o ID de uma prateleira de unidade DM240N para obter instruções detalhadas.

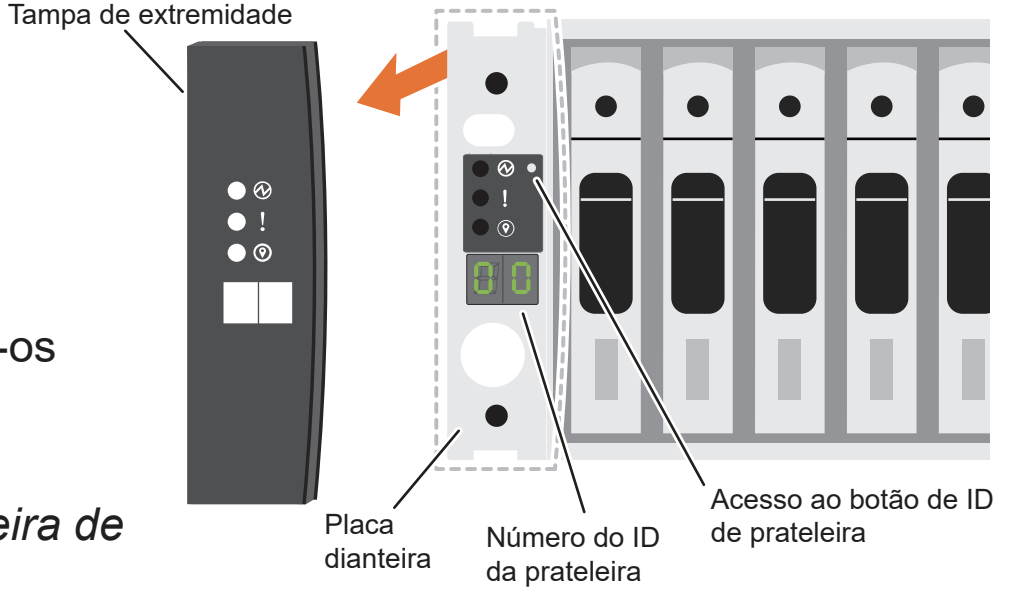

(https://thinksystem.lenovofiles.com/storage/help/topic/dm240n-nvme-shelfid/M 762128BB-169D-4EFA-AA38-FEF4F2A31488 .pdf)

Conectar os cabos de alimentação aos 2 controladores e à fonte de alimentação.

O sistema é ligado quando conectado à fonte de alimentação.

Para a fonte de alimentação

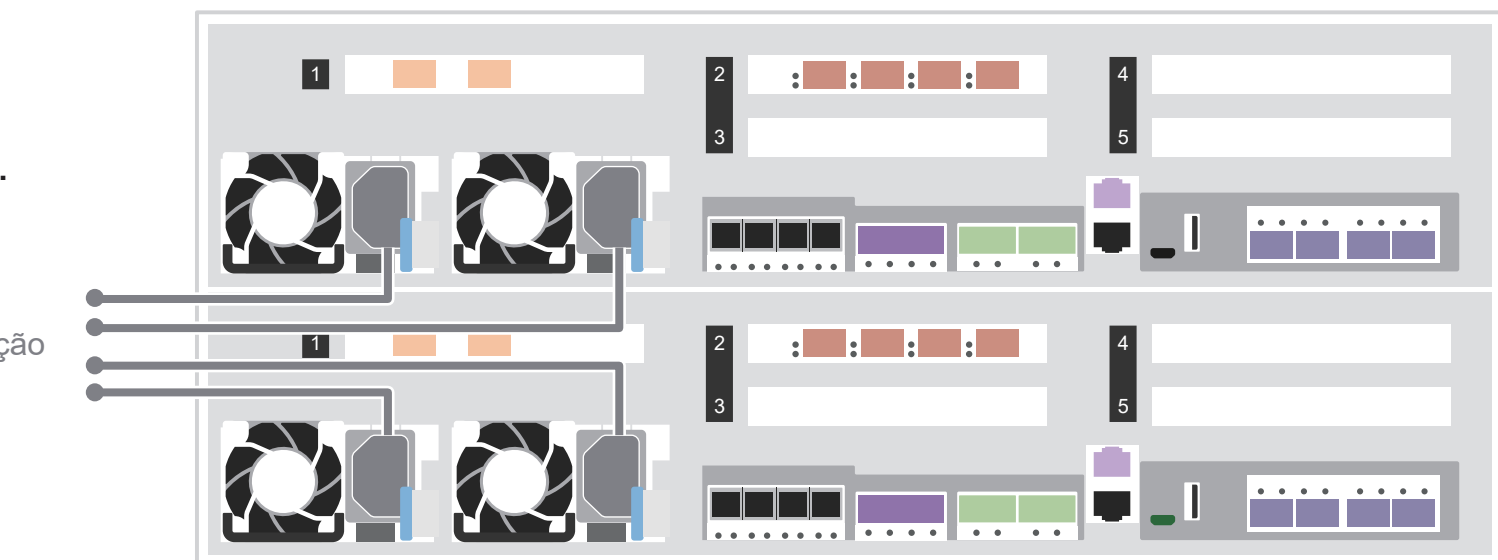

Concluir a configuração inicial do cluster com descoberta de rede: 3

Conecte seu laptop ao comutador de gerenciamento e acesse os computadores e dispositivos de rede.

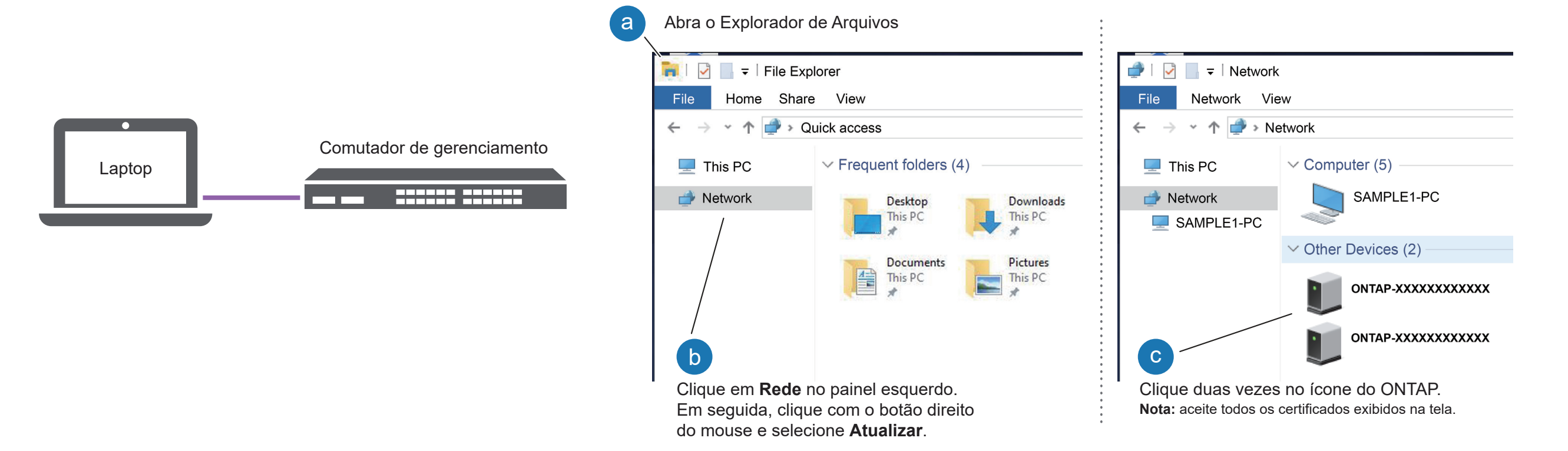

Usar a Configuração Orientada do Gerenciador de Armazenamento para configurar o cluster.

### Concluir a configuração: 5

- 1. Acesse o Lenovo Service Connect (https://commercial.lenovo.com) e faça login usando sua conta corporativa.
- 2. Depois de concluir a configuração inicial, acesse a documentação de software ONTAP para obter informações sobre como configurar recursos adicionais no ONTAP: https://thinksystem.lenovofiles.com/storage/help/topic/ontap\_software/overview.html

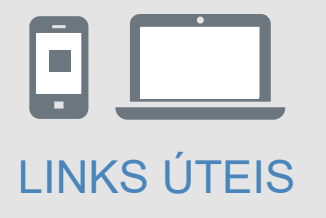

- Documentação do ThinkSystem Storage https://thinksystem.lenovofiles.com/storage/help/index.jsp
- Web site de Suporte a data center da Lenovo (mundial) https://datacentersupport.lenovo.com/
- Web site de Suporte a data center da Lenovo (China) https://support.lenovo.com.cn/EsWeb/